## How to sign a document using an **IPHONE/IPAD**

| Open Mail App                                           |                                                                                                    |
|---------------------------------------------------------|----------------------------------------------------------------------------------------------------|
| Open Email with document attached<br>Tap on attachment  |                                                                                                    |
| TAP PEN ICON IN UPPER RIGHT CORNER                      |                                                                                                    |
| CHOOSE A PEN FROM THE BOTTOM                            |                                                                                                    |
| ADJUST PEN TO SETTINGS SHOWN                            | ved with Cardicarow                                                                                                    |
| USE YOUR FINGER TO SIGN                                 |                                                                                                    |
| Click the "Upload" icon 📫                               |                                                                                                    |
| Send using email options from this menu                 | Norma Norma   Norma Norma   Copy Norma   Print Import to Acrobat   Save to Files Import to Acrobat   Save to Pinterest Import |
| DON'T FORGET TO "SAVE TO FILES" ON YOUR DEVICE AS WELL. |                                                                                                    |